Cotta :: Berufskolleg Multimedia

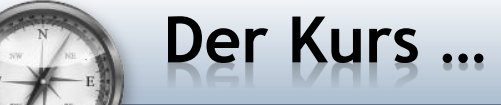

# Multimedia

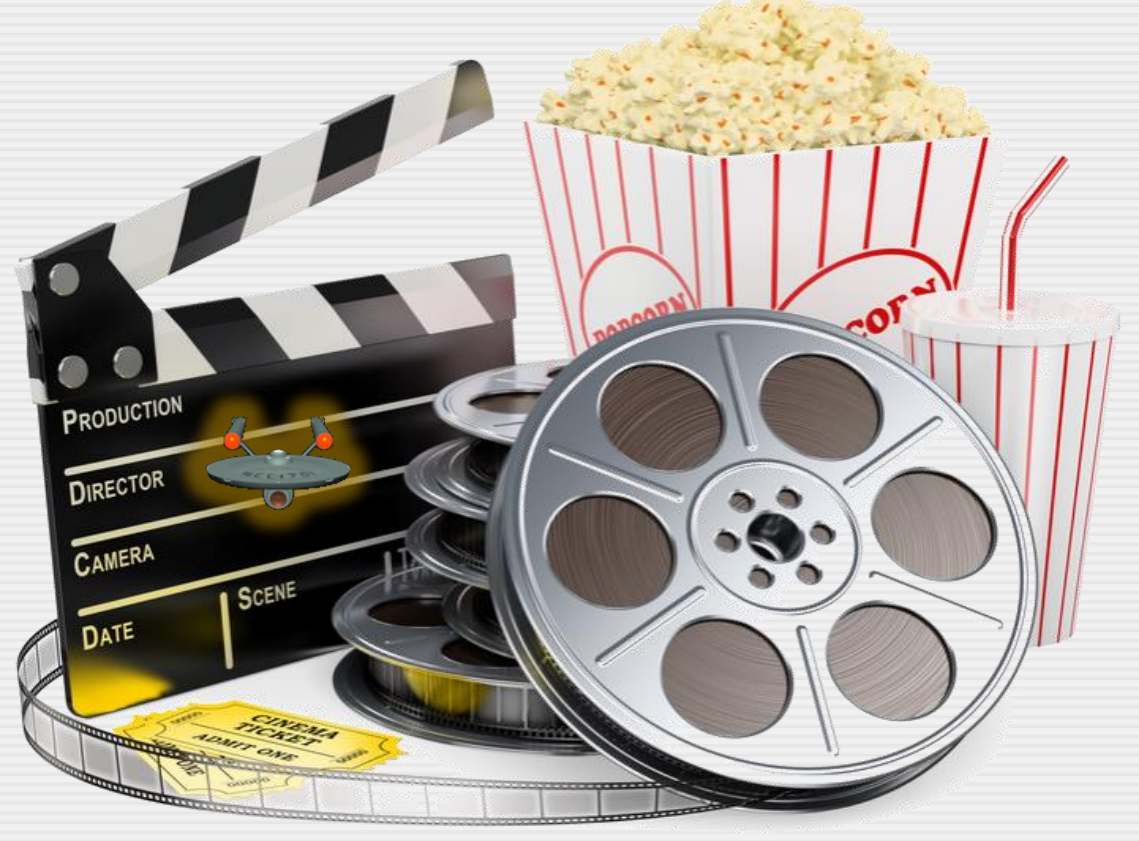

# **Animation Track**

Quelle: www.fotolia.com :: Texelart :: 60387306

Cotta :: Berufskolleg Multimedia

# Auf zu den Sternen Star Trek mit Animation Track

• Wissen :: Animation-Track

**Multimedia** 

- $_{\odot}~$  Vergleich Animationspfad und Animation-Track
- Ebenen nutzen
- Mehrere Eigenschaften gleichzeitig ändern
- Mehrere Objekte gleichzeitig animieren
- Kreative Spielwiese :: Erstellen Sie eine Animation
  - Ihre Lieblingsband, Ihr Lieblingsfilm, Ihr Lieblingsprodukt, Ihr ...
    ... erstellen Sie eine selbst ausgedachte Animation mit Mediator

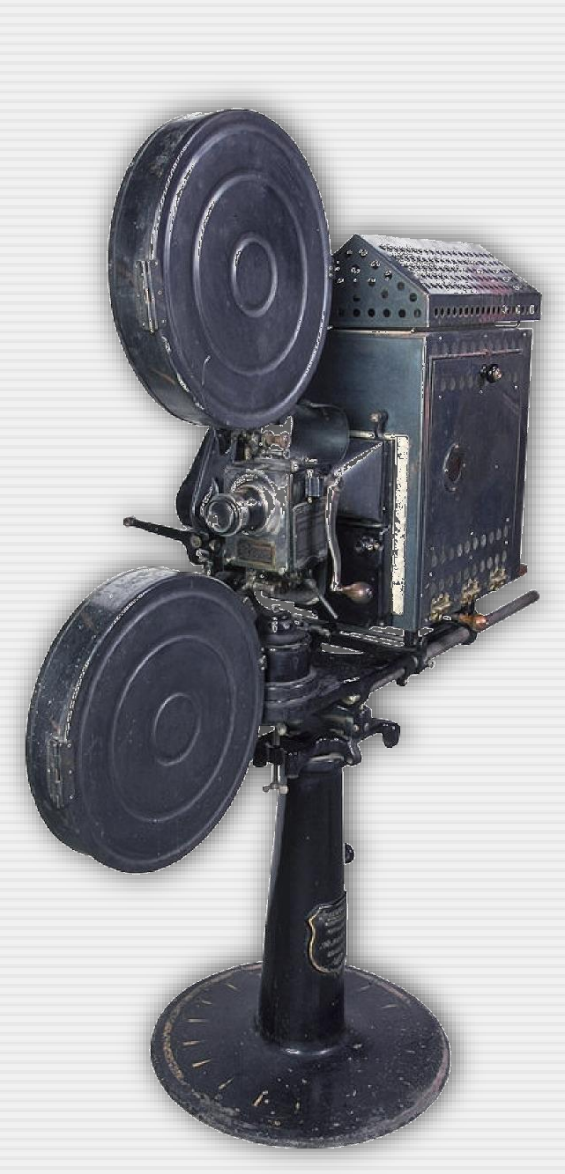

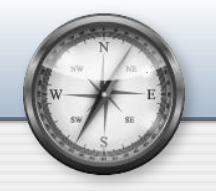

#### **Autorensystem Mediator**

#### Mehrere Eigenschaften gleichzeitig ändern :: Animation-Track

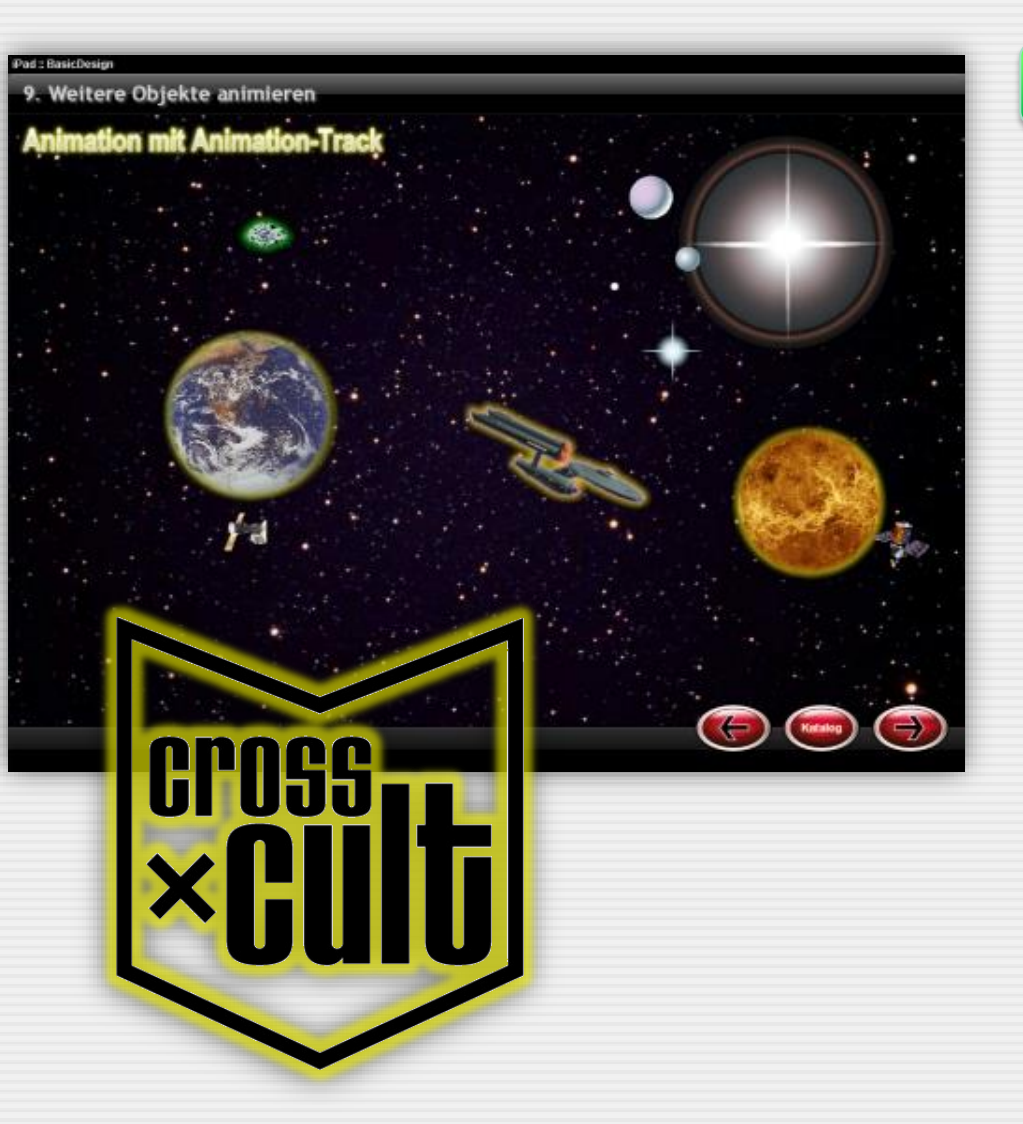

#### Ihr Auftrag im Überblick...

Ein bekannter ScienceFiction-Verlag in Stuttgart - Cross-Cult (www.cross-cult.de) - möchte für seine neue StarTrek-Roman-Reihe eine spezielle Promotion starten.

Dazu gehört auch eine kleine Animation auf der Webseite des Verlages. Der Verlag beauftragt Ihre Agentur (und auch einige andere), ein animiertes Storyboard zu erstellen.

Als Zielgruppe hat der Verlag insbesondere iPad-User (bzw. Tablet-User) im Blickfeld.

Sie haben 60 Minuten Zeit.

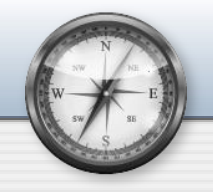

#### **Autorensystem Mediator**

### Animation-Track - Pfad und Eigenschaften animieren ...

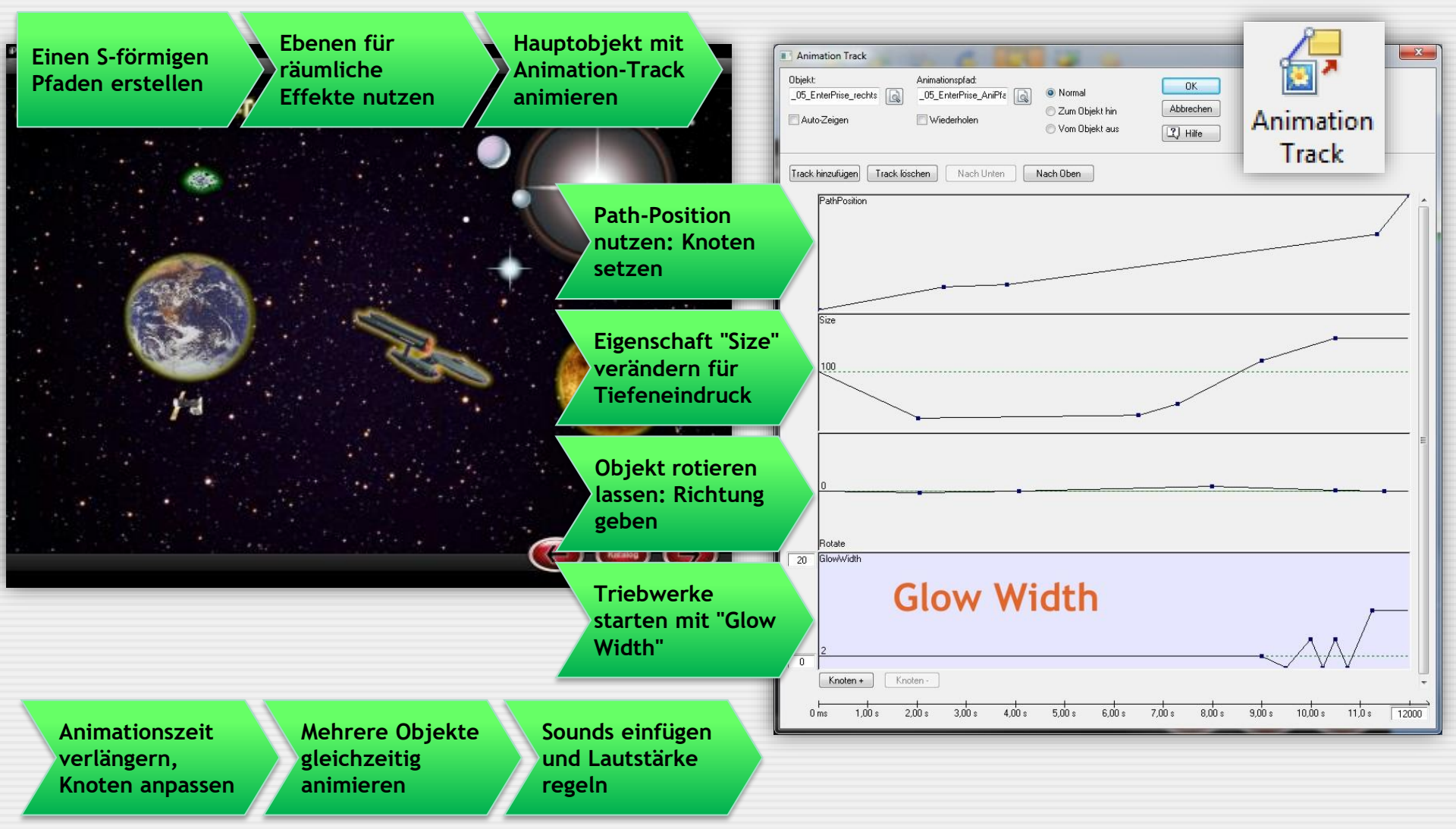

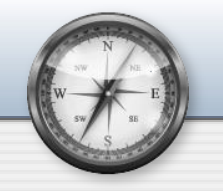

#### **Autorensystem Mediator**

### Animation-Track - Dialogbox im Detail...

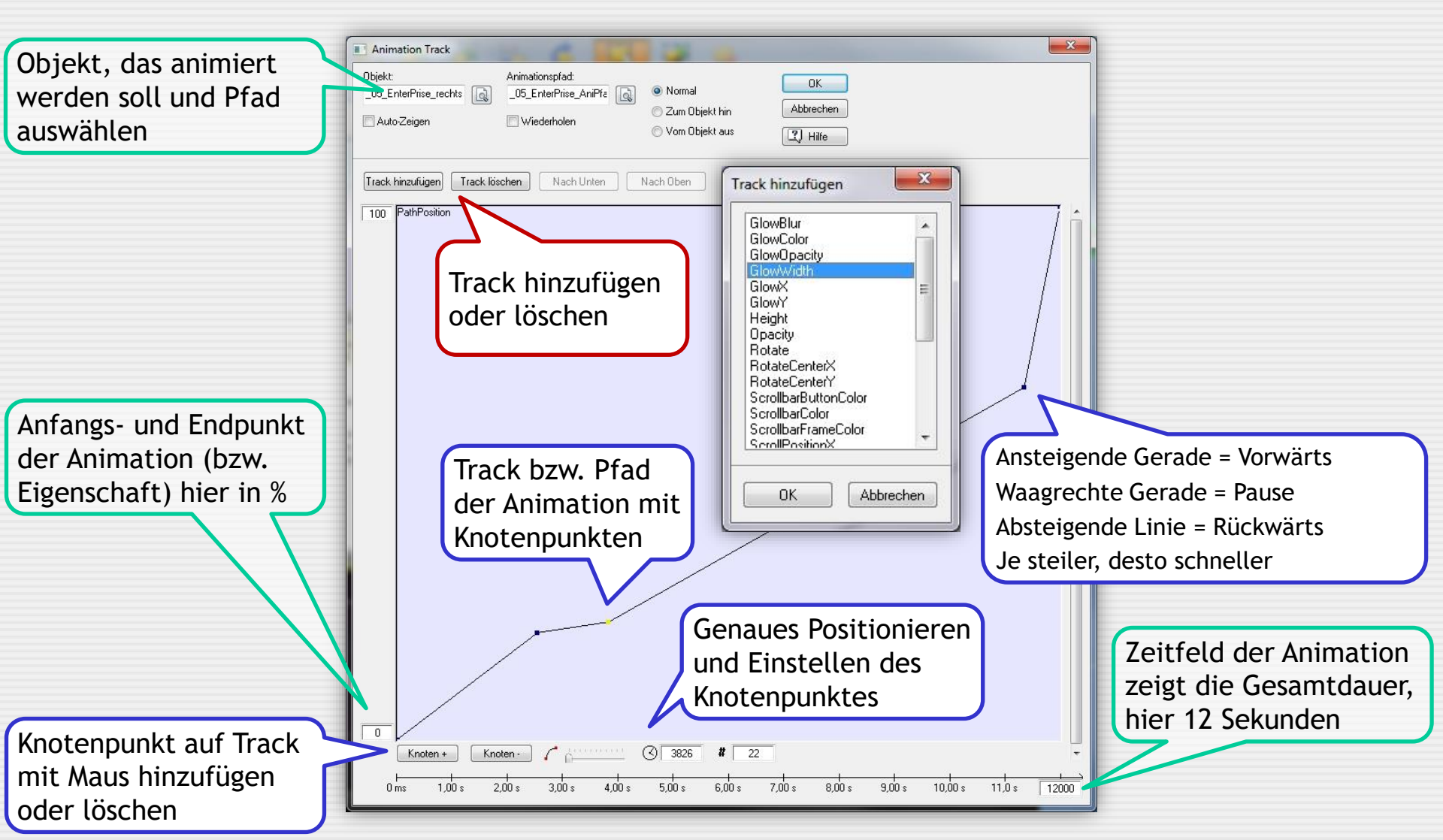

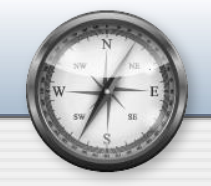

#### **Kreative Spielwiese**

Cotta :: Berufskolleg Multimedia

## Erstellen Sie eine eigene Animation ... ... mit Mediator

## Copyright

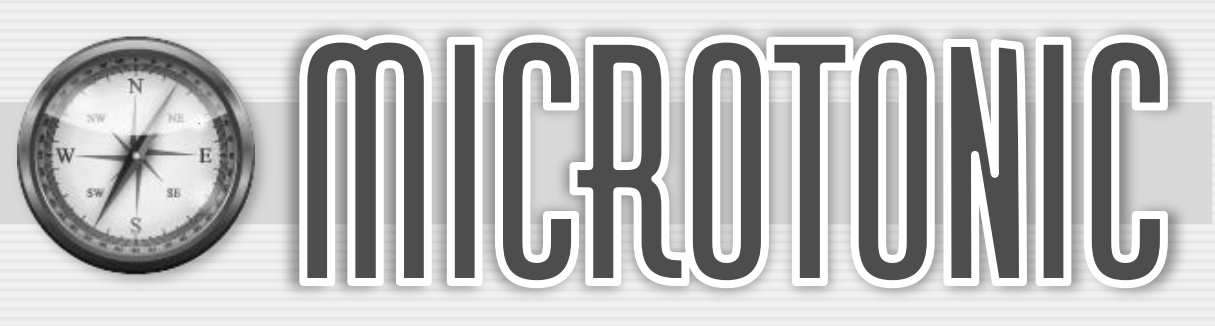

Verantwortlich im Sinne des Presserechtes für diese PowerPoint-Präsentation ist **Toni Cramer**. Obwohl die Datei den Kurs **"Multimedia**" an der Johann-Friedrich-von-Cotta-Schule begleitet, handelt es sich um eine rein private für Schulungs- und Bildungszwecke eingerichtete Präsentation.

Meine Adressdaten sind:

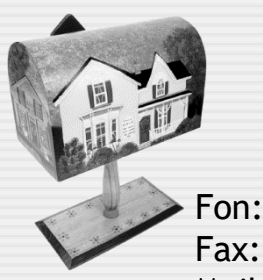

Toni Cramer Irisweg 36 71672 Marbach Fon: 07144-861177 Fax: 07144-858350 Mail: Softonic@aol.com Web: www.projectonic.de www.microtonic.de

#### Medienquellen

Alle Quellenhinweise zu grafischen Darstellungen und Texten werden auf den jeweiligen Folien selbst wiedergegeben. Andere grafische Darstellungen entstammen der Sammlung Hemera Photoobjects 50.000 oder Serif Image Collection

#### Schutzrechtsverletzungen

Falls Sie vermuten, dass von dieser Website bzw. PowerPoint-Folie aus eines Ihrer Schutzrechte verletzt wird, teilen Sie mir das bitte umgehend per Post, Mail oder Telefon mit. Es wird sofort Abhilfe geschaffen.

**Copyright: MicroToniC, 2020 :: Alle Rechte vorbehalten** Die PowerPoint-Datei und ihre Teile (Folien und grafische Darstellungen) sind urheberrechtlich geschützt. Das gleiche gilt für alle Texte der Folien. Jede Nutzung in anderen als den gesetzlich zugelassenen Fällen bedarf der vorherigen schriftlichen Einwilligung des jeweiligen Rechtegebers bzw. Autors.

**Hinweis zu §52 a UrhG:** Weder die PowerPoint-Dateien noch ihre Teile dürfen ohne eine solche Einwilligung überspielt, gespeichert und in ein Netzwerk eingestellt werden. Dies gilt auch für Intranets von Firmen, Schulen, Bildungseinrichtungen und anderen Institutionen.